## RNEG / WIP NAV navigation multimedia system Update manual

1. Download the firmware and unpack the files from the archive to blank SD card. Use any SD memory card upto 32 GB size. You can use MicroSD with SD adapter as well.

The extracted files on the card should look like: 'HEADUNIT' folder and 'HBUPDATE' file.

2. Make sure that your unit looks like the following picture:

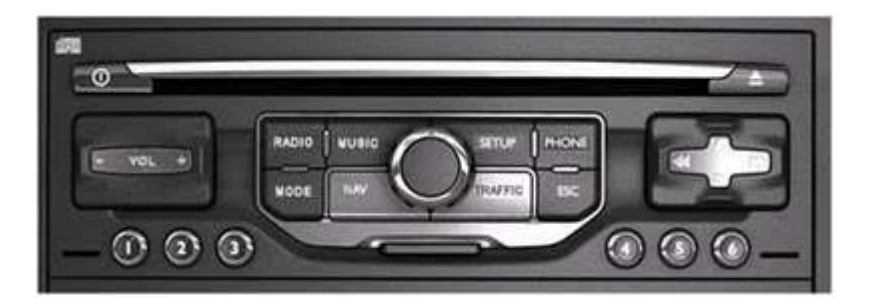

- 3. Make sure that you have enough fuel to run the engine for 30 minutes.
- 4. Remove the disk and/or memory card from the unit.
- 5. Start the engine and insert the memory card with the firmware
- 6. Wait for the system prompt for update and choose 'yes' to start the update process. DO NOT shutdown the engine during the update, as it may cause the system fault. During the update your system may reboot several times. Wait for the process to finish and do not operate the controls. The update process usually takes 30 minutes.
- 7. After final reboot the system will prompt to update again. Now choose 'NO' and remove the SD card from your unit. The update is done.
- 8. Check the firmware version: press and hold 'SETUP' button for 5 seconds till system menu shows. Check the firmware version installed.

Now you can use the latest maps with your RNEG / WIP NAV navigation system.